## Prihlásenie do aplikácie a štúdium e-KURZu

# 1. krok:

Po naštudovaní /vytlačení tohto návodu sa prihláste do aplikácie SE kliknutím na odkaz nižšie. <u>https://e-learning.seas.sk/login/index.php</u>

# 2. krok:

Zobrazí sa prihlasovacie okno, do ktorého zadáte **Používateľské meno** a **Heslo**, ktoré vám boli vygenerované a zaslané e-mailom. Následne kliknite na **Prihlásiť sa** 

| SLOVYHIKE                                       | A CONTRACTOR                                                                                        |
|-------------------------------------------------|----------------------------------------------------------------------------------------------------|
| Prihlásiť sa                                    | Ste tu prvý raz?                                                                                    |
|                                                 | Elektronické vzdelávanie (Kurzy e-Learning):                                                        |
| Používatelské meno                              | V pripade otázok alebo problémov s prihlásením nás kontaktujte e-mailom na: kurzy-elearning@seas.sk |
| 91xxxxxxx                                       |                                                                                                    |
| Heslo                                           |                                                                                                    |
| ()                                              |                                                                                                    |
| 🗹 Zapamātat meno použīvatela                    |                                                                                                    |
| · Prihkásiť sa.                                 |                                                                                                    |
| Zabudi ste používatelské meno a heslo?          |                                                                                                    |
| Cookies musia byť zapnuté na Vašom prehladači 🕥 |                                                                                                    |

# 3. krok:

Zobrazí sa **Nástenka**, na ktorej vidíte blok **Všeobecné informácie** – v ňom si vyberiete kurz pre štúdium, ten sa následne zobrazí v bloku **Prehľad kurzov**, kliknite na príslušné tlačidlo

| Nástenka                             | Všetky kurzy                                  | Moje kurzy 🔻                                    | Slovenčina (sk) 🕶                                                                                                    |      |
|--------------------------------------|-----------------------------------------------|-------------------------------------------------|----------------------------------------------------------------------------------------------------|------|
| Nástenka                             |                                               |                                                 |                                                                                                    |      |
| (i) Všeobe                           | cné informácie                                |                                                 |                                                                                                    | - <  |
| Vitajte v aplikáci<br>požadovaný kur | ií Slovenských elekt<br>z kliknite na jedno z | rární, ktorá je určer<br>z tlačidiel nižšie a n | ná pre štúdium kurzov formou eLearningu (cez počítač). Pre úvodnú registráciu na<br>následne pokračujte podľa inštrukcií. |      |
| Prajeme vám ú                        | ispešné štúdium.                              | annov externário                                | organizácii                                                                                                    |      |
| Školenie pre                         | e práce v kontrolov                           | vanom pásme                                     | - o Bankorn                                                                                                    |      |
| Upozornenie:                         |                                               |                                                 |                                                                                                    |      |
| Po úvodnej regi<br>prihlásení sa do  | strácii do kurzu sa v<br>aplikácie.           | råm tento bude zot                              | brazovať na vašej <b>Nástenke</b> v časti <b>Prehľad kurzov</b> , kde ho nájdete pri každom ďa                            | lšom |
| V prípade, že ste                    | e si vybrali nesprávr                         | ıy kurz je možné o                              | dhlásiť sa z neho, po jeho spustení, v časti <b>Nastavenia - Administratíva kurzu.</b>                                    |      |
| * Prehľad I                          | kurzov                                        |                                                 |                                                                                                    |      |
| Časová os K                          | urzy                                          |                                                 |                                                                                                    |      |
|                                      |                                               |                                                 |                                                                                                    |      |

Žiadne kurzy

### 4. krok:

Zobrazia sa ďalšie inštrukcie alebo priamo ponuka kurzov. Do kurzu sa zaregistrujete kliknutím na príslušné tlačidlo.

Vyberte si požadovaný kurz podľa druhu vykonávaných činností a sektorov v ktorých budete tieto činnosti realizovať:

#### Sektory 1-2:

Strážený a chránený priestor – vonkajšie priestranstvo a budovy mimo výrobného bloku a vybrané budovy výrobného bloku zvonku (prechod len cez 1-vý turniket).

#### Sektory1-6: Priestory strojovne a technologických objektov, kontrolované pásmo\*, reaktorová sála, bloková dozorňa.

\* podmienkou vstupu a výkonu prác v kontrolovanom pásme je zároveň absolvovanie školenia pre práce v kontrolovanom pásme

| Vykonávané činnosti                                                                                                    | Sektory<br>1-2 | Sektory<br>1-6 |
|----------------------------------------------------------------------------------------------------|----------------|----------------|
| <ul> <li>Dozor – UJD, NIP, RUVZ</li> <li>Misie – WANO, OSART</li> <li>Činnosť závodného hasičského útvaru</li> <li>Dodávka stravy na BD</li> </ul>                                                                                                    |                | kurz A6        |
| <ul> <li>Zásobovanie (jedálne/bufety, sklady, technické plyny, atď.):</li> <li>Služby verejného stravovania (príprava a výdaj stravy);</li> <li>Vývoz kalov, odpadov (okrem RAO);</li> <li>Vodiči pohotovostných autobusov (HPP)</li> <li>Servis netechnologických zariadení (IT, reprografické zariadenia, potravinové automaty, atď.):</li> </ul> | kurz B2        | kurz C6        |

#### ALEBO

### Práca v prostredí s ionizujúcim žiarením

Aktualizovaný k 24.7.2017.

Kliknite pre vstup do tohto kurzu

### 5. krok:

Zobrazí sa hlavná štruktúra kurzu s oknom **Navigácia.** Štúdium začína vždy na hlavnej stránke kurzu prečítaním zobrazených informácií o kurze - Účel, ciele Kapitol, Záverečný test - inštrukcie. Štúdium spustíte kliknutím na **povinné časti kurzu** (- študijný materiál / Preskúšajte sa).

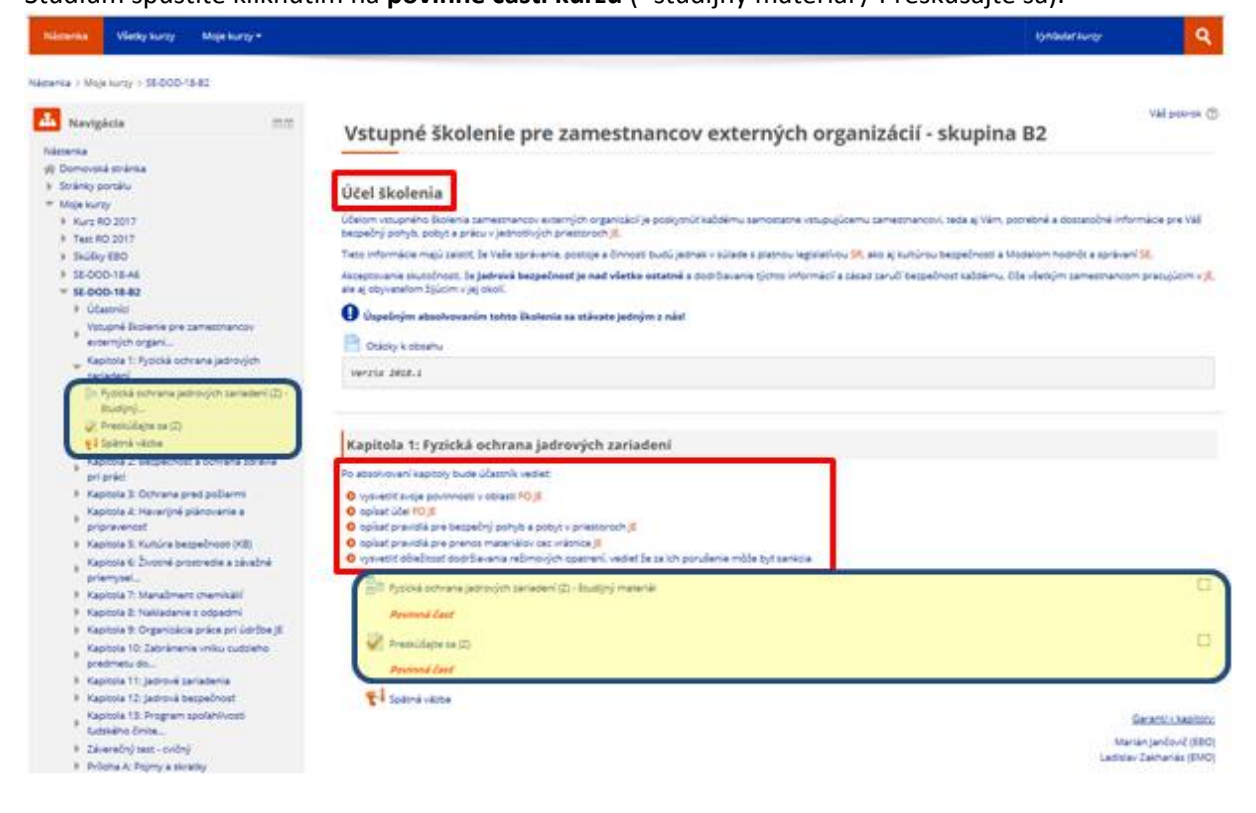

6. krok:

V prednáškach označených ako "- študijný materiál", sa pohybujete v obsahu s použitím tlačidiel späť a ďalej/Pokračuj (v spodnej časti zobrazenej stránky), zároveň môžete sledovať dosiahnutý pokrok v štúdiu.

Je potrebné dosiahnuť 100% prednášky, inak sa povinná časť neoznačí ako ukončená.

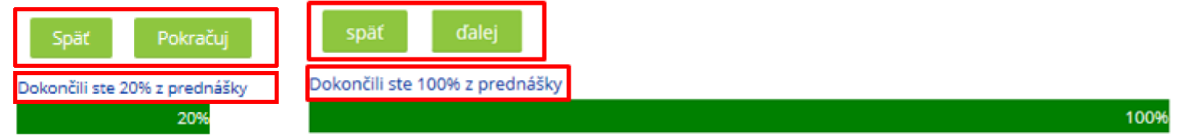

Na konci študijného materiálu sa zobrazia tlačidlá navigácie pre ďalší postup v štúdiu.

# Blahoželáme - dosiahli ste koniec prednášky

| Dobrá práca! Výborne!                                   |         |   |                      |
|---------------------------------------------------------|---------|---|----------------------|
| Dokončili ste 100% z prednášky                          |         |   | 100%                 |
| Návrat na začiatok prednášky – Návrat na hlavnú stránki | u kurzu |   |                      |
| ◀ Spätná väzba                                          | Ísť na  | V | Preskúšajte sa (Z) 🕨 |

V priebežných testoch označených ako "Preskúšajte sa", je potrebné najskôr ich spustiť kliknutím na tlačidlo Pokúsiť sa urobiť test teraz a následne zodpovedať zobrazené otázky, v tejto časti sa pohybujete s použitím tlačidiel Ďalšia strana a Predchádzajúca strana a svoj pokus uložíte kliknutím na tlačidlo Ukončiť pokus, po kontrole prehľadu testu ho ukončíte kliknutím na Odoslať všetko a ukončiť (v tejto časti je možné pokusy opakovať bez obmedzenia).

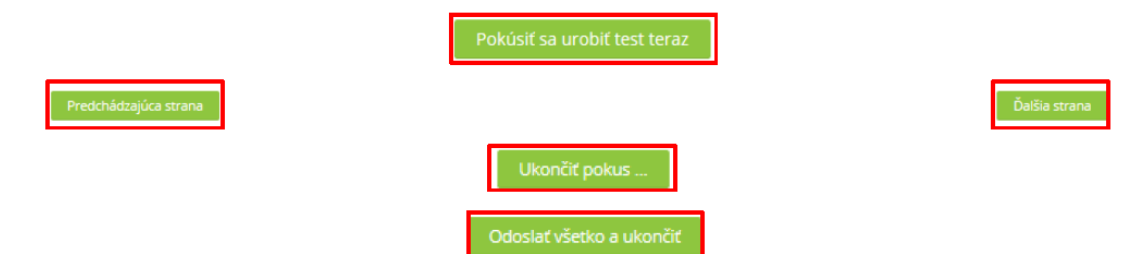

Po ukončení priebežného testu sa zobrazí nasledovný prehľad. Pre návrat na hlavnú stránku kurzu kliknite na Návrat na hlavnú stránku kurzu

| Nástenka > Moje kurzy > SE-DOD-18-C2 > Kapitola 5: Kultúra | bezpečnosti (KB) > Presk | úšajte sa (Z)                   |
|------------------------------------------------------------|--------------------------|---------------------------------|
|                                                            | Test bol začatý          | Streda, 5 september 2018, 15:14 |
| Navigacia v teste                                          | Stav                     | Ukončené                        |
| 1                                                          | Ukončené dňa             | Streda, 5 september 2018, 15:14 |
| · •                                                        | Strávený čas             | 13 sekundy/sekúnd               |
| Likes žif prehlad                                          | Známka                   | 1,00 z možných 1,00 (100%)      |
| okonci premilo                                             | Spätná väzba             | Návrat na hlavnú stránku kurzu  |

# 7. krok:

Úspešne ukončené povinné časti kurzu sa zobrazia na hlavnej stránke kurzu, nasledovne:

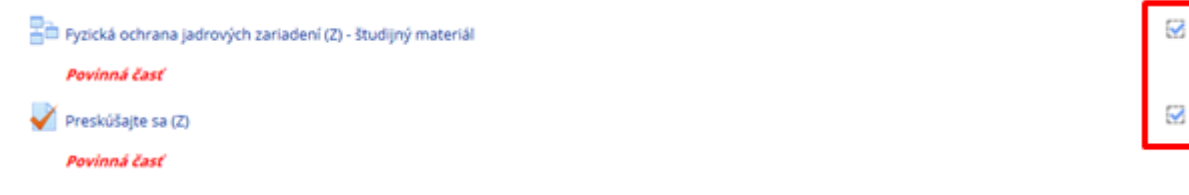

## 8. krok:

Po preštudovaní povinných častí kurzu sa v časti Záverečný test zobrazí ikona cvičného testu Záverečný test, kliknutím na nadpis sa otvorí okno Záverečný test v ktorom kliknete na tlačidlo Pokúsiť sa urobiť test teraz.

| Záverečný test                                  | - cvičný                                                             |                                                                                                    |
|-------------------------------------------------|----------------------------------------------------------------------|----------------------------------------------------------------------------------------------------|
| Poznámka: Pristup k te                          | stu sa aktivuje absolvovaním vše                                     | tkých povinných častí kurzu.                                                                                           |
| Záverečný test je generi                        | ovaný z otázok, tak ako ste ich m                                    | ali uvedené v jednotlivých kapitolách. Počet všetkých otázok v teste je: 25                                            |
| Pre možnosť zúčastniť s<br>na 20 otázok.        | a záverečného elektronického pr                                      | reskůšania pre vstup a výkon prác vo vybraných sektoroch EBO, EMO potrebujete správne odpovedať minimálne              |
| Poznámka: Prístup k or<br>- požadovaná úspešnos | škazu pre prihlásenie sa na term<br>č je viac ako 80% správnych odpo | ín záverečného elektronického preskúšania sa zobrazi až po úspešným absolvovaní záverečného (cvičného) testi<br>zvedí. |
| ళ Záverečný test                                |                                                                      | - <u>-</u>                                                                                                    |
| Povinná časť                                    |                                                                      |                                                                                                    |
|                                                 |                                                                      |                                                                                                    |
|                                                 | Záverečný te                                                         | est                                                                                                    |
|                                                 |                                                                      | Metóda hodnotenia: Najvyššia známka                                                                                    |
|                                                 |                                                                      | Pokúsiť sa urobiť test teraz                                                                                           |

Po jeho úspešnom vyplnení a dosiahnutí výsledku viac ako 80% správnych odpovedí sa zobrazí ikona **Prihlásenie sa na termín preskúšania** (postup výberu termínu pre e-TEST je popísaný v samostatnom návode).

Pri zodpovedaní otázok a uložení testu postupujte, tak ako je uvedené v kroku 6.

V prípade, že nie ste v teste úspešný na 1 pokus, je potrebné ho spustiť opakovane kliknutím na tlačidlo **Znovu sa pokúsiť urobiť test**, až dovtedy, kým nedosiahnete minimálne 80% správnych odpovedí.

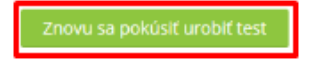

Po ukončení záverečného testu v zobrazenom prehľade vidíte svoje dosiahnuté výsledky, pre návrat do kurzu kliknite na **Ukončiť prehľad** a následne kliknite na krátky názov kurzu, napr. **SE-DOD-18\_A6** (v navigačnom menu) pre zobrazenie hlavnej stránky kurzu.

|     |        |          |        |         |    |     | Test bo   | začatý   | Platok, 7 septemi  | ber 2018, 08:25         |                                                   |
|-----|--------|----------|--------|---------|----|-----|-----------|----------|--------------------|-------------------------|---------------------------------------------------|
|     | reav   | igacia   | a v te | ste     |    |     |           | Stav     | Ukončené           |                         |                                                   |
| .1  | 2      | 3        | 4      | 5       | 6  | 7   | Ukonče    | mé dňa   | Platok, 7 septemi  | ber 2018, 08:35         |                                                   |
| •   |        |          | -      | 1       |    | 1.0 | Stráv     | ený čas  | 9 min 58 sekundy   | //sekund                |                                                   |
| 8   | 9      | 10       | 11     | 12      | 13 | 14  | 2         | Inámka   | 23,00 z možných    | 25.00 (92%)             |                                                   |
| •   | *      | 4        | *      |         |    | 10  | Spätn     | á väzba  | Dosiahil ste minis | málne 80 percentnú úspe | ešnosť testu - gratulujeme urobili ste test.      |
| 15  | 16     | 17       | 18     | 19      | 20 | 21  |           |          |                    |                         |                                                   |
| 22  | 23     | 24       | 25     |         |    |     | Otázka '  | 1        | Språvna odpoved    | Zněmka 1,00 z 1,00      | φ Označiť otázku                                  |
| chi | at vte | iy iba j | ednu s | stránki | ų  |     | Osobné    | dozime   | tre sa musia no    | siť v KP:               |                                                   |
| kör | nöt pr | ehľad    |        |         |    |     | Označte j | ednu odş | poved:             |                         |                                                   |
|     |        |          |        |         |    |     | ۰ a.      | Nepretri | žite počas celej d | oby pobytu v KP. 🧹      |                                                   |
|     |        |          |        |         |    |     | O b.      | Na prika | iz radiačnej dozir | netrie.                 |                                                   |
|     |        |          |        |         |    |     | 0.6       | Voriebe  | bu celei pracovo   | ei doby i mimo KP oce a | zistenie presnej osobnej dáváv počas pracovnej do |

d. Len pri prácach vykonávaných na R-príkaz.

## 9. krok:

Úspešné dokončenie štúdia je možné skontrolovať aj na Nástenke v Prehľade kurzov - záložka Ukončené:

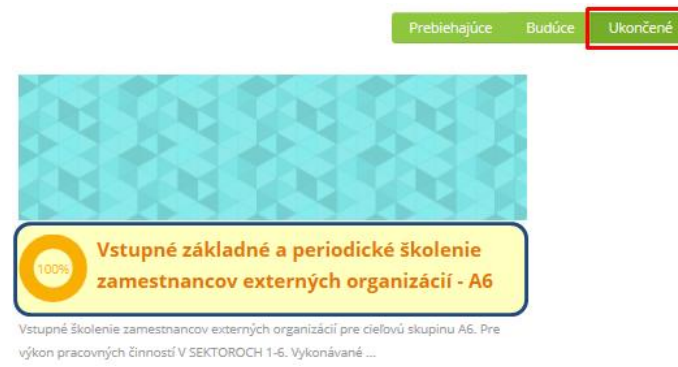